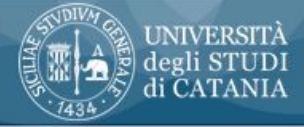

# smart\_edu AZIENDE

# Presentazione e manuale uso del portale aziende dell'Università di Catania

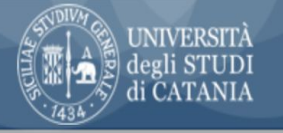

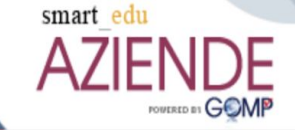

# Il portale

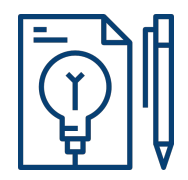

Il portale aziende si prefigge l'obiettivo di semplificare l'iter burocratico ed operativo per la gestione dei tirocini curriculari e delle eventuale attività di ricerca del personale

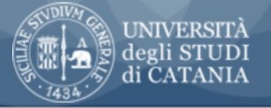

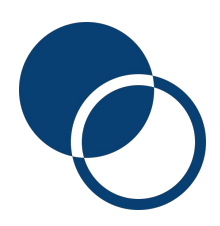

# Il portale

### Le sezioni del portale

Il sito è composto da 4 sezioni ,come potete vedere nell' area illustrata in alto a sinistra ognuna delle quali ha degli obiettivi specifici nella gestione del rapporto con l'Università di Catania. All'interno di ogni singola sezione trovate delle sottosezione le cui funzionalità vi verranno illustrate in seguito

smart edu

Home

Esci

- 1. **I miei dati**: all'interno della quale vengono gestiti e riportati i dati del referente aziendale;
- 2. I servizi: che rappresenta la sezione principale del sito, la più utilizzata in ambito ;
- 3. **Curricula**: Area nella quale è possibile ricercare i curriculum vitae degli studenti e gestire eventuali annunci per la ricerca di personale;
- 4. **Impostazioni**: area comunemente ritrovata nei siti web attraverso la quale gestire le impostazione della vostra interfaccia e quelle di sicurezza.

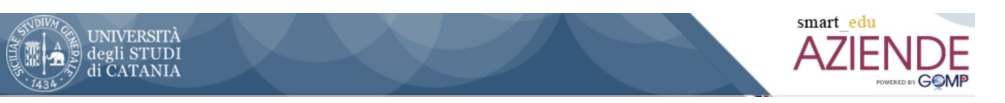

# I miei dati - Il referente aziendale

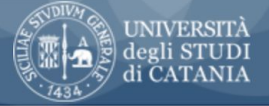

Servizi -

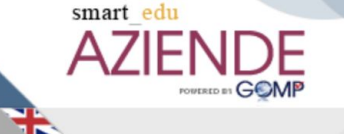

I miei dati

Curricula 🚽 Impostazioni 🚽

#### Esci

Home

#### Accreditamento

Anagrafica azienda/e ed accreditamento

#### Convenzioni

Convenzione tirocini curriculari

#### Funzioni

🗲 Stage e tirocini

# I miei dati

### Dati anagrafici e recapiti del referente aziendale

La sezione è composta da 4 sottosezioni che vengono utilizzate solo nella fase della registrazione del referente aziendale e vengono modificate solo nel caso di cambiamenti del referente. All'interno di ogni singola sottosezione dovrete inserire i **dati anagrafici personali del referente** aziendale seguendo le richieste delle diverse sezioni. N.B. I dati aziendali vanno inseriti in un'altra sezione.

Importante per ogni sezione cliccare il tasto sotto riportato con la dicitura "**invia i dati** o prosegui". In caso di mancato invio la registrazione non potrà essere validata.

### Invia i dati >>

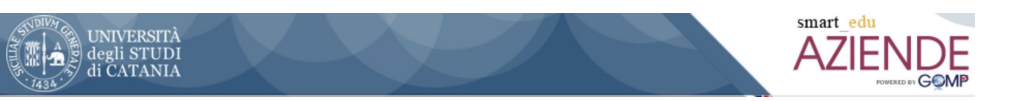

# Servizi - L'azienda/ente

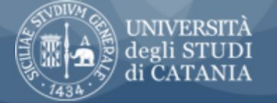

Smart\_edu AZIENDE FOURACE DI GOMP

l miei dati 👻

Curricula 🚽 Impostazioni 🚽

Esci

Home

#### Accreditamento

Anagrafica azienda/e ed accreditamento

Servizi

#### Convenzioni

Convenzione tirocini curriculari

Funzioni

🗲 Stage e tirocini

# Servizi

### L'impresa

La sezione è composta da 3 sottosezioni molto importanti per la gestione del rapporto con l'Università per la sua formalizzazione per quanto riguarda accreditamento e convenzione, che vi ricordo deve essere rinnovato ogni 3 anni per la gestione del tirocini curriculari.

Successivamente alla fase di inserimento dati dell'azienda è possibile procedere con la richiesta di accreditamento on line, corredata dagli allegati richiesti. I documenti richiesti ai fini dell'accreditamento possono essere inviati on line in formato pdf. L'azienda o ente non ancora accreditata non può procedere ad alcuna operazione all'interno del sistema.

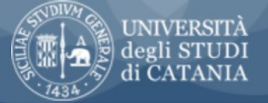

Smart\_edu AZIENDE FOURED DI GOMP

I miei dati 👻

Curricula 🚽 Impostazioni 🚽

Esci

Home

#### Accreditamento

Anagrafica azienda/e ed accreditamento

Servizi

#### Convenzioni

Convenzione tirocini curriculari

#### Funzioni

🗲 Stage e tirocini

# Servizi

### Anagrafica aziende o enti e richiesta convenzione tirocini curriculari

Ad un primo livello troverai l'impresa o le imprese gestite dal referente aziendale nel rapporto con UNICT. Inserisci un'impresa, selezionando il tasto "aggiungi una nuova impresa o ente" che trovi a destra, come riportato in immagine o seleziona l'impresa per la quale intendi apportare delle modifiche, selezionando la matita gialla e rossa che si trova all'estrema destra della riga. La richiesta di convenzione fa capo a questa sezione: nella fattispecie l'azienda è già accreditata come si può evincere dalla dicitura "Accreditato" o "Convenzionato" e dal documento scaricabile della stessa convenzione che si ottiene selezionando l'icona con il PDF. Al momento si può procedere solo per la stipula delle convenzioni curriculari. Per le convenzioni curriculari e post titolo è temporaneamente necessario collegarsi ad un'altra piattaforma.

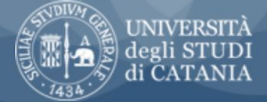

l miei dati 👻

Curricula – Impostazioni –

Home Esci

#### ANAGRAFICHE AZIENDE O ENTI

Servizi

Qui di seguito è possibile compilare i campi con i dati dell'azienda, per poterla inserire correttamente è necessario indicare la ragione sociale, il codice fiscale/partita IVA, almeno un rappresentante legale, almeno un referente, un'e-mail certificata ed un numero di telefono. E' inoltre necessario allegare una copia aggiornata della Visura Camerale, o documento equivalente, in formato Pdf per confermare la registrazione. I campi contrassegnati con asterisco (\*) sono obbligatori.

| Dati principali Classificazione Indirizzi e recapiti |                      | Indirizzi e recapiti     | Referenti                                                                                                    |  |  |  |  |
|------------------------------------------------------|----------------------|--------------------------|----------------------------------------------------------------------------------------------------|--|--|--|--|
| Logo Azie                                            | enda                 |                          | Dati primari                                                                                                    |  |  |  |  |
|                                                      | Ragion               | e sociale/Denominazione* | Marketing Research Systems<br>Registrazione in forma anonima (in tutte le offerte pubblicate non comparirà la denominazione<br>dell'azienda)                                                                                                    |  |  |  |  |
|                                                      | Tipo di              | ragione sociale*         | Società a responsabilità limitata (SRL)                                                                                                    |  |  |  |  |
|                                                      | Natura               | giuridica*               | Altre Organizzazioni di persone o beni                                                                                                    |  |  |  |  |
|                                                      | Azienda              | a Straniera              | (spunta se l'azienda è straniera)                                                                                                    |  |  |  |  |
| Data for Ki                                          | 10Wledge Codice      | fiscale*                 | 04616530871                                                                                                    |  |  |  |  |
| Choose file No file                                  | e chosen 💮 Partita   | IVA*                     | 04616530871<br>L'azienda non è tenuta ad avere Partita Iva                                                                                                    |  |  |  |  |
|                                                      | Numero               | o di dipendenti*         | 0-9 🗸                                                                                                    |  |  |  |  |
|                                                      | Presentazione breve* |                          | Keix - data for knowledge<br>2004 - Nasce il brand Keix con la mission di rendere più fruibile il mondo del marketing e delle ricerche,<br>come strumenti di raccolta analisi e gestione delle informazioni attraverso le tecnologie più avanzate.<br>2008 - Il brand Keix - si lega a Marketing Research Systems Srl, società che ha il proprio core business nello |  |  |  |  |

Per informazioni e modifiche anagrafiche è necessario contattare il Back Office

<< Torna all'elenco

Aggiorna dati >>

### Servizi

#### Anagrafica aziende o enti

La registrazione dell'azienda/ente, fig.1, prevede l'inserimento dell'anagrafica ufficiale: indirizzi ed i recapiti dell'impresa, obbligatoria PEC. La classificazione la dell'attività secondo i canoni convenzionali europei, codice ATECO.nonché, il/i nome/i del referente/i che possono anche essere. Vengono inseriti in quest'area anche al presentazione testuale dell'azienda ed il logo e dell'attività.

# N.B. Ricordati sempre di aggiornare i dati.

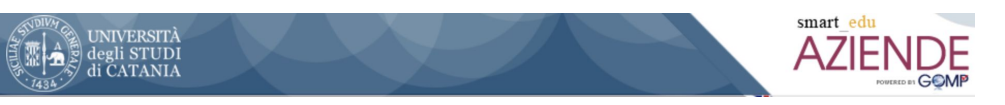

# Servizi - Stage e tirocini - L'offerta

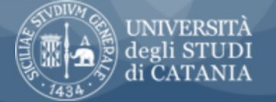

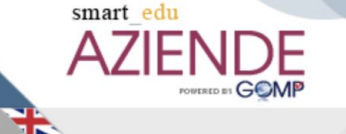

Home

Esci

l miei dati 🛛 🚽

Curricula – Impostazioni –

» HOME / SERVIZI / STAGE E TIROCINI

#### Tirocini curriculari

- O Nuova offerta
- 😑 Elenco offerte pubblicate
- Elenco offerte in attesa di autorizzazione per la pubblicazione

Servizi

- Elenco offerte in bozza (non visibili all'utenza)
- Altro
- Gestione Progetti formativi curriculari

# Servizi

### Stage e tirocini

La sezione stage e tirocini è la sezione più importante per la gestione delle attività collegate alla programmazione guida ed al controllo delle attività legate ai tirocini ed agli stage rispetto a tutti gli attori coinvolti nel processo. Attraverso questa sezione è possibile:

- **Pubblicare e gestire delle offerte specifiche di tirocinio**, ovvero collegate a specifici progetti aziendali o dell'ente in tutte le loro fasi;
- Verificare eventuali candidature spontanee scaturite dall'interesse dello studente rispetto all'attività dell'impresa/ente;
- **Gestire l'iter dei tirocini** dalla valutazione delle candidature alla loro conclusione

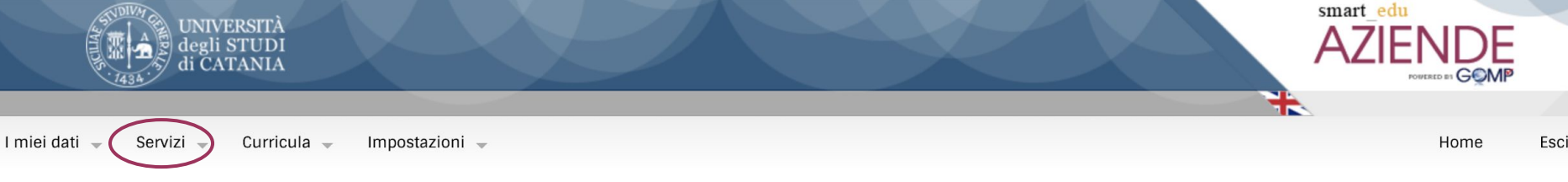

» HOME / SERVIZI / STAGE E TIROCINI

#### Tirocini curriculari

- Elenco offerte pubblicate
- Elenco offerte in attesa di autorizzazione per la pubblicazione
- Elenco offerte in bozza (non visibili all'utenza)
- E Lista AutoCandidature
- Gestione Progetti formativi curriculari

## Servizi

#### Stage e tirocini - L'offerta

Rappresenta un elemento di continuità rispetto alla gestione dell'offerta di stage fatta con il metodo tradizionale che prevedeva la compilazione della documentazione relativa da inviare alla segreteria stage per l'approvazione e la pubblicazione. L'iter in questo caso è semplificato perché segue un iter totalmente digitalizzato. Selezionata la voce nuova offerta si accede ad una pagina sulla quale compare il nome dell'azienda/e facenti capo al referente, fig.2, e dalla quale è possibile, cliccando sulla matita gialla e rossa accedere all'interfaccia di compilazione che prevede nelle sue diverse sezioni.

#### OFFERTA

#### Elenco delle anagrafiche di aziende o enti gestite

Qui di seguito sono elencate le aziende o enti di cui si è referente. È possibile per ogni azienda o ente creare una nuova offerta lavorativa. Per aggiungere una nuova offerta premi il tasto 🧬

Anagrafica

Marketing Research Systems

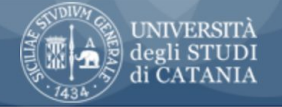

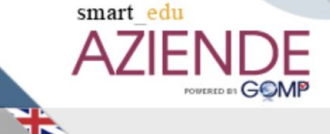

I miei dati 👻

Curricula – Impostazioni –

Esci

Home

#### OFFERTA

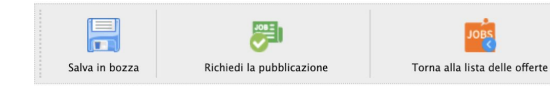

Qui di seguito trovi elencate le sezioni della tua offerta. Per ogni sezione è indicato un breve testo riassuntivo. Per modificare i dati della sezione utilizza il tasto Modifica posto a fine riga.

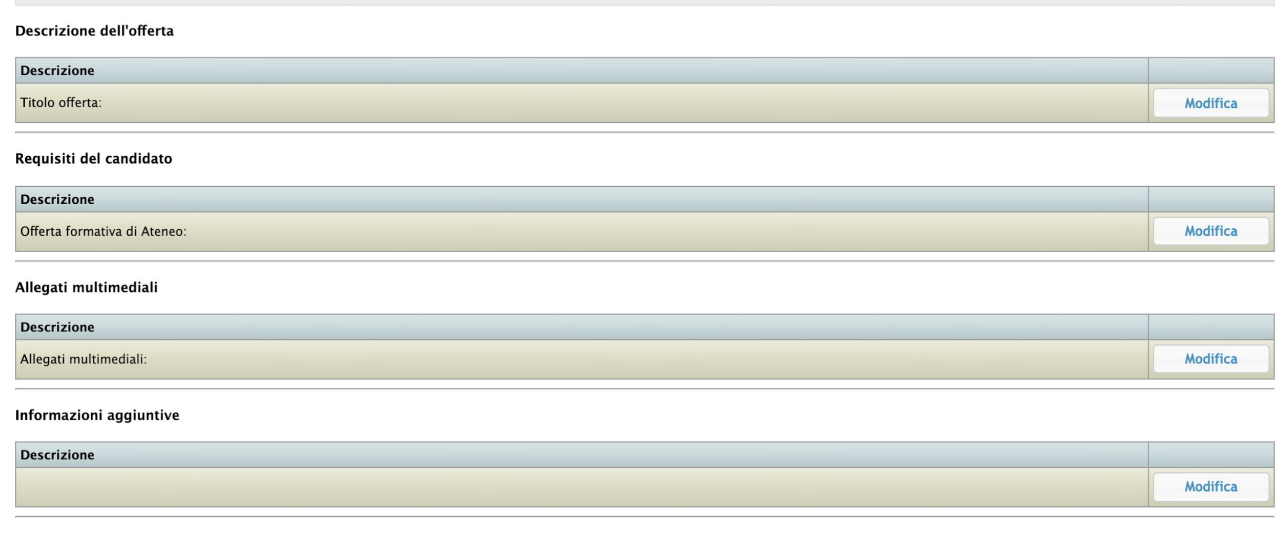

### Servizi L'offerta

Prevede per la sua presentazione la compilazione di 4 sottosezioni, due essenziali per poter presentare l'offerta due е facoltative nel caso in cui si abbia la possibilità o la necessità di fornire al candidato informazioni aggiuntive. Inoltre è possibile da questa interfaccia, come visibile dalla tre icone in alto a sinistra, salvare in bozza il progetto o richiederne l'approvazione. fig.3

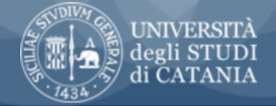

Targen alla lista della offasti

Servizi

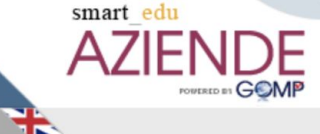

Home

Esci

I miei dati 👻

2

Codice, titolo, descrizione, date di visibilità dell'offerta e date di inizio e fine della formazione

OFFERTA

R

Salva in bozza

Curricula – Impostazioni –

Inserisci l'eventuale link ad un sito esterno dove è presente l'offera, l'eventuale codice, il titolo, una breve descrizione, le date di presentazione delle candidature dell'offerta di lavoro, le date di inizio e fine della formazione, l'eventuale titolo rilasciato, la durata della formazione, le ore previste e l'eventuale cost Campo Offerta anonima Si Codice dell'offerta (onzionale) litolo dell'offerta (campo obbligatorio Breve descrizione dell'offerta Data inizio presentazione candidature (campo obbligatorio) Data termine presentazione candidature (campo obbligatori <-- Sceali la sessione ---Data inizio tirocinio Data termine tirocinio Durata del tirocinio Ore previste imborso spese mensil Area aziendale Email notifiche (campo obbligatorio Dettaglio delle figure professionali che verranno formate Insertici il dettaglio delle figure professionili che verranno formate. Per aggiungere un nuovo elemento, digita alcuni caratteri nel menu a tendina per attivare la ricerca nel vocabolario e scegil una denominazione dall'elenco proposto. Per aggiungere l'elemento premii il tasto 🛇 Posti disponibili 0 Sedi ed orari previsti Di seguito è possibile inserire le sedi della formazione per le quali l'offerta di formazione è valida e l'eventuale orario. Per aggiungere l'elemento premi il tasto 😏. Per eliminare una delle posizioni specificate premi il tasto 🗡 Campo Deneminazione Dettaglio Sedi previste zività da remoto can modalità smart working peono settimanale Applangi naovo orario << Annulla Conferma >>

### Servizi

#### L'offerta - la sua descrizione

L'offerta prevede la compilazione obbligatoria dei campi relativi al titolo ed al contenuto: le informazioni relative agli aspetti temporali del tirocinio, la sessione di riferimento, inizio, fine, monte orario complessivo, giorni ed orari; informazioni logistiche che le riguardano le sedi di tirocinio. Aspetto molto importante da considerare e che i tirocini possono anche essere svolti in smart working. fig.4

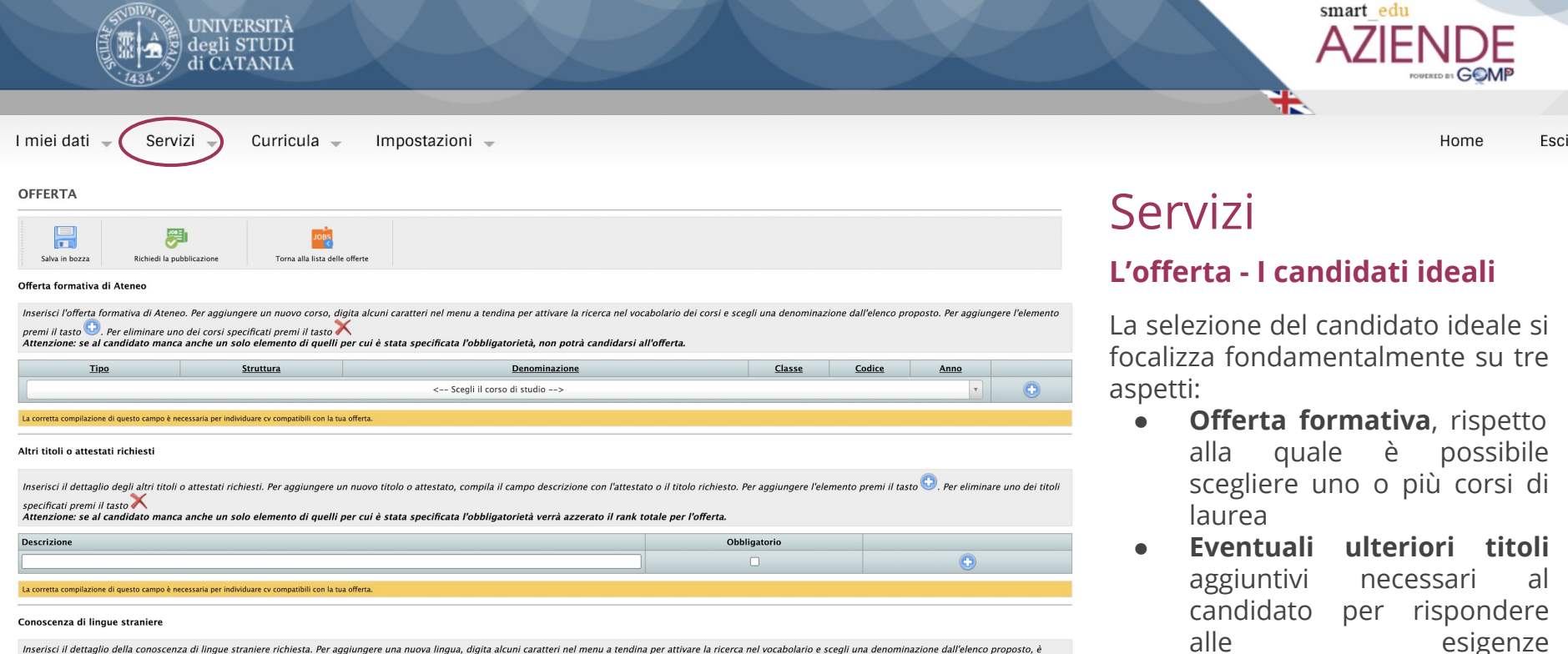

nsenson neeragin dena conoscenza di ingle suame e nonesia. Per agginigere una nuora inglan, gigua acum cantra en inen a retunna per attrave a incerta nei novatoriaro e scegn una demonimazione dan possibile anche scegliere il livello della lingua per le cinque categorie. Per agginigere vina nuora nigua, gigua acum categoria de liminare una delle lingue specificate premi il tasto Attenzione: se al candidato manca anche un solo elemento di quelli per cui è stata specificata l'obbligatorietà verà azzerato il rank totale per l'oferta.

| 1:                                                                                                    | Compre          | ensione         | Espre           | ssione           | <b>6</b>        | ol luli and a di |   |
|----------------------------------------------------------------------------------------------------|-----------------|-----------------|-----------------|------------------|-----------------|------------------|---|
| Lingua                                                                                                   | Ascolto         | Lettura         | Interazione     | Produzione orale | Scrittura       | Obbligatorio     |   |
| Seleziona la lingua 🔹                                                                                    | A1 - Elementare | A1 - Elementare | A1 - Elementare | A1 - Elementare  | A1 - Elementare |                  | • |
| La corretta compilazione di questo campo è necessaria per individuare cv compatibili con la tua offerta. |                 |                 |                 |                  |                 |                  |   |
| << Annulla Conferma >>                                                                                   |                 |                 |                 |                  |                 |                  |   |

• **Conoscenza delle lingue** straniere ed il loro livello di comprensione ed espressione. Fig.5

dell'azienda/ente

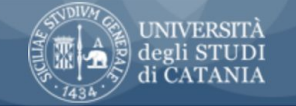

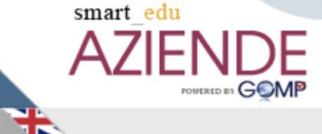

Home

Esci

I miei dati 👻

Curricula – Impostazioni –

#### OFFERTA

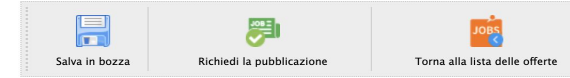

Codice, titolo, descrizione, date di visibilità dell'offerta e date di inizio e fine della formazione

Inserisci l'eventuale link ad un sito esterno dove è presente l'offera, l'eventuale codice, il titolo, una breve descrizione, le date di presentazione delle candidature dell'offerta di lavoro, le date di inizio e fine della formazione, l'eventuale titolo rilasciato, la durata della formazione, le ore previste e l'eventuale costo.

| Campo                           |  |             |  |
|---------------------------------|--|-------------|--|
| Skills Acquisite                |  |             |  |
| Obiettivi Base                  |  |             |  |
| Obiettivi Tecnico Professionali |  |             |  |
| Obiettivi Trasversali           |  |             |  |
| Attività                        |  |             |  |
| << Annulla                      |  | Conferma >> |  |

### Servizi L'offerta - Gli obiettivi

La sezione sintetizza gli obiettivi che l'azienda/ente si prefiggono di raggiungere rispetto alla formazioni del candidato e la descrizione generale delle attività che lo stagista svolgerà in azienda durante il periodo di tirocinio/stage. fig.6

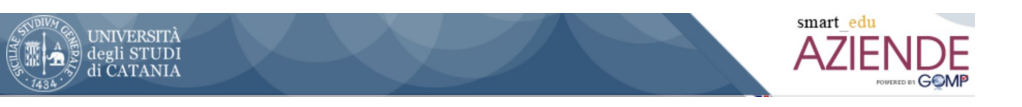

# Servizi - Stage e tirocini - Auto candidature

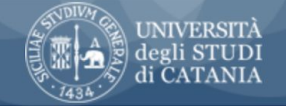

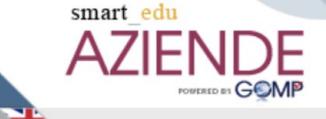

I miei dati 🚽

Curricula – Impostazioni –

Home Esci

Qui di seguito è possibile visualizzare le autocandidature presentate. Cliccando sul pulsante esta a possibile effetturare il download del Curriculum in formato Europass del candidato. Cliccando sul pulsante esta al dettaglio degli allegati multimediali inseriti dal candidato nel suo curriculum. Cliccando sul pulsante esta al candidatora sarà accettata. altrimenti cliccando sul pulsante esta al candidatora sarà accettata.

| Azienda                    | Cognome | Nome      | Codice fiscale | Presentazione                                                                                                    |                          | Pdf CV   | Allegati<br>curriculum |
|----------------------------|---------|-----------|----------------|----------------------------------------------------------------------------------------------------|--------------------------|----------|------------------------|
| Marketing Research Systems |         | FRANCESCO |                | Salve, sono un rapazzo di 24 anni lectrito al conso di Economia Aziendale. Ho maturate esperienze lavorative in uno studio<br>legale stio in Catalingo ez anni successionmente do decido il intrapendere la carrera universitaria. Al fine di ampliare le<br>possibilità lavorative a disposizione. Massima sertetà e impegno nelle mansioni e completa disponibilità dovata alla grande<br>vogila d'impazze e mettermi alla prova. | CANDIDATURA<br>ACCEITATA | <b>P</b> | 0                      |
| Marketing Research Systems |         | MARIO     |                | -                                                                                                    | CANDIDATURA<br>ACCETTATA | <b>P</b> | 0                      |
| Marketing Research Systems |         | LAURA     |                | -                                                                                                    | 👍 🖓                      | <b>P</b> | Ø                      |

fig.7

» AUTOCANDIDATURE

Vuoi confermare l'accettazione della candidatura di FRANCESCO

<< Torna alla lista delle candidature

Procedi con l'accettazione della candidatura >>

fig.8

### Servizi

#### Candidature e autocandidature

La sezione riporta le candidature spontanee degli studenti fatte sulla base dell'attività dell'azienda e dell'interesse del candidato verso esse. La lista riporta i dati del candidato, il cv ed eventuali allegati, ed una eventuale presentazione. Il "like" ed il "non like", fig.7, permetteranno al referente di accettare o rifiutare la candidatura. In caso di accettazione si aprirà una seconda interfaccia, fig.8, sulla quale si potrà confermare l'accettazione e ritornare alla lista dei candidati. N.B L'elenco candidature a progetti si trova in offerte pubblicate

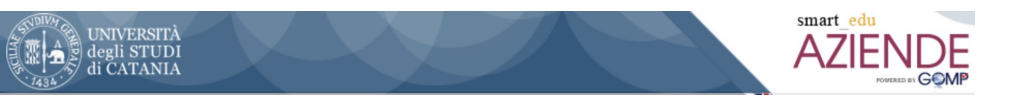

# Servizi - Stage e tirocini - Gestione Progetti Formativi

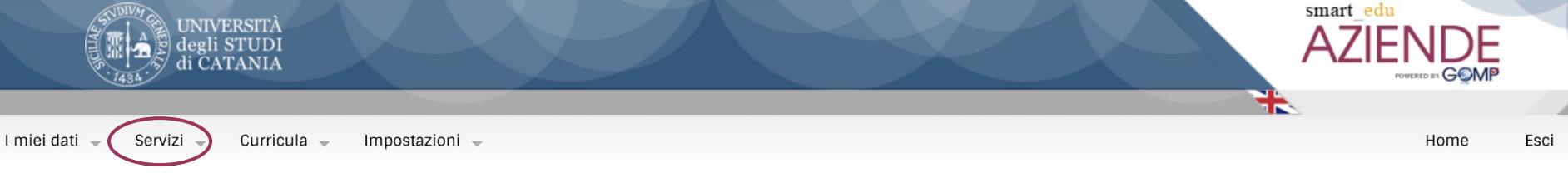

» HOME / SERVIZI / STAGE E TIROCINI

#### Tirocini curriculari

- O Nuova offerta
- Elenco offerte pubblicate
- Elenco offerte in attesa di autorizzazione per la pubblicazione
- Elenco offerte in bozza (non visibili all'utenza)

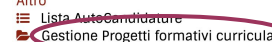

# Servizi

### Stage e tirocini - Gestione dei Progetti FOrmativi

Rappresenta il cuore operativo della gestione del tirocinio, fig.9; da queste interfacce è possibile gestire tutte le azioni legate ai suoi vari stadi di avanzamento:

- 1. Candidature in attesa: AZIONE redigi PFO ed invia
- 2. Prog, Formativi in bozza: AZIONE completa PFO ed invia
- 3. Prog, Formativi da firmare: AZIONE scarica il PFO firma, ricarica ed invia
- 4. **Prog, Formativi da presentati: ATTESA** azione in corso (segreteria, docenti, studenti)
- 5. Prog, Formativi in corso: BUON LAVORO!
- 6. Prog, Formativi conclusi: lista consultabile
- 7. Prog, Formativi respinti: lista consultabile

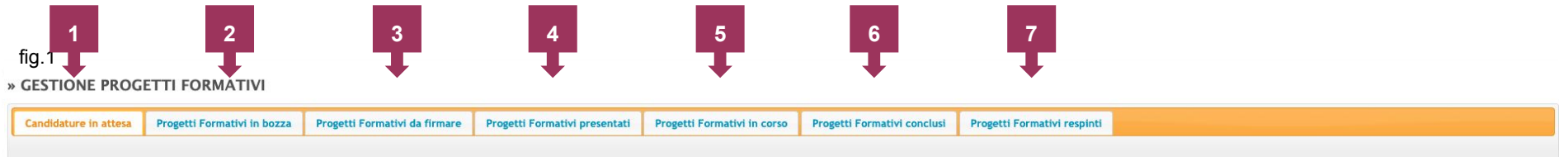

Candidature e autocandidature accettate per le quali deve essere approntato un Progetto Formativo

| Tipo candidatura 🗸 | Azienda | Offerta tirocinio | Studente | Tipo tirocinio |
|--------------------|---------|-------------------|----------|----------------|
| fiq 9              | •       | • •               | • .      | •              |

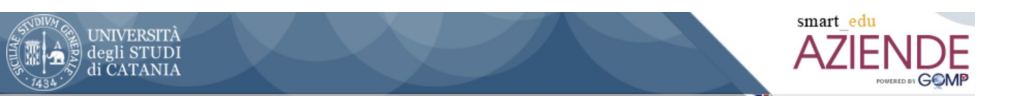

# Servizi - Stage e tirocini - Il progetto Formativo

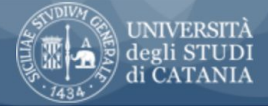

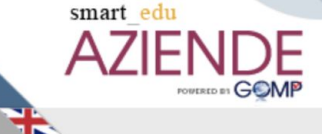

I miei dati 👻

Curricula 🚽 Impostazioni 🚽

Home Esci

| DETTAGLIO PROGETTO FORMATIVO - CREAZIONE O | MUDIFICA                                                                                                    | 1.0 |  |  |  |
|--------------------------------------------|----------------------------------------------------------------------------------------------------|-----|--|--|--|
|                                            |                                                                                                    |     |  |  |  |
| Salva in bozza Invia                       |                                                                                                    |     |  |  |  |
|                                            |                                                                                                    |     |  |  |  |
| Avienda                                    | Dati del Progetto Formativo                                                                                                    |     |  |  |  |
| Tirocinante                                | Antico Fanctos / Internet                                                                                                    |     |  |  |  |
| Stato occupazionale                        | Non definito                                                                                                    | v   |  |  |  |
| Offerta tirocinio                          | Trochio                                                                                                    |     |  |  |  |
| Codice interno                             |                                                                                                    |     |  |  |  |
|                                            | Sigla Professione                                                                                                    |     |  |  |  |
| CP Istat 2011                              | Cerca                                                                                                    | >   |  |  |  |
|                                            | Area business intelligence, Sistemi Informativi di marketing e Big Data analysis                                                                  |     |  |  |  |
| Area aziendale                             |                                                                                                    |     |  |  |  |
|                                            |                                                                                                    | G   |  |  |  |
|                                            | Conoscenze di metodologie e tecniche della ricerca sociale, analisi dei dati                                                                      |     |  |  |  |
| Obiettivi di base                          |                                                                                                    |     |  |  |  |
|                                            |                                                                                                    | G   |  |  |  |
|                                            | Capacità di gestione delle attività collegate all'analisi dei dati. Capacità di ricerca e raccolta dei materiali per analisi desk su base di dati |     |  |  |  |
| Obiettivi tecnico professionali            | secondaria, analisi primaria qualitativa e quantitativa                                                                                           |     |  |  |  |
|                                            |                                                                                                    | G   |  |  |  |
|                                            | Conoscenze dell'attività di field nella raccolta analisi dei dati primari e secondari e della tecnologia ad essa connessa                         |     |  |  |  |
| Obiettivi trasversali                      |                                                                                                    |     |  |  |  |
|                                            |                                                                                                    | G   |  |  |  |
|                                            | Capacità di impostare e gestire di raccolta dati, astrazione analisi e report                                                                     |     |  |  |  |
| Skills da acquisire                        |                                                                                                    |     |  |  |  |
|                                            |                                                                                                    | G   |  |  |  |
|                                            | Raccolta dati, validazione ed analisi attraverso attraverso metodi statistici e descrittivi                                                       |     |  |  |  |
| Attività                                   |                                                                                                    |     |  |  |  |
|                                            |                                                                                                    |     |  |  |  |

# Servizi

#### Gest. Prog. Formativi - Il PFO

redazione del progetto La formativo prevede le stesse voci sia nel caso in cui si tratti della presentazione di un'offerta di tirocinio alla quale possono candidarsi più studenti che nel caso di autocandidature. Unica differenza e che in quest'ultimo caso la compilazione del PFO è individuale mentre nel caso di offerta questa sezione è già compilata facendo riferimento all'offerta alla quale il/i candidato/i ha/hanno risposto.

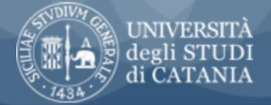

Smart\_edu AZIENDE

Home

Esci

I miei dati 🚽 🤇 Servizi

Curricula 🚽 Impostazioni 🚽

| Responsabile Prevenzione e Protezione* | Salvatore Panarello   |                       |  |  |  |  |  |
|----------------------------------------|-----------------------|-----------------------|--|--|--|--|--|
| Medico*                                |                       |                       |  |  |  |  |  |
| Tutor aziendale                        | Panarello Salvatore 🗸 | Panarello Salvatore 🗸 |  |  |  |  |  |
| Dre totali                             | 120                   |                       |  |  |  |  |  |
| Durata tirocinio                       | Mesi 🖌 2              |                       |  |  |  |  |  |
| Docente                                |                       |                       |  |  |  |  |  |
| Erediti                                |                       | **                    |  |  |  |  |  |
| Data inizio tirocinio prevista         | 15/03/2021            | 15/03/2021            |  |  |  |  |  |
| Data fine tirocinio prevista           | 30/04/2021            |                       |  |  |  |  |  |
| Rimborso spese mensile                 | ε 0                   |                       |  |  |  |  |  |
|                                        |                       | Facilitazione         |  |  |  |  |  |
|                                        |                       | Incentivi             |  |  |  |  |  |
| aciiitazioni previste                  |                       | Altro                 |  |  |  |  |  |
|                                        |                       | Nessuna               |  |  |  |  |  |

# Servizi

### Gest. Prog. Formativi - Il PFO

Nella seconda parte vanno inseriti i riferimenti delle figure di riferimento dell'azienda per sicurezza, salute e tutorship. La durata del tirocinio in termini di ore, mesi e calendario. Possono anche essere previsti per il tirocinio/stage degli incentivi ma hanno carattere puramente discrezionale.

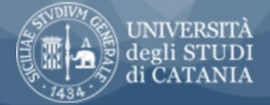

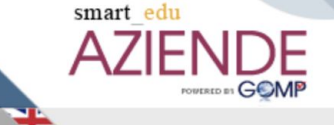

I miei dati 🚽 🤇 Servizi

Curricula 🚽 Impostazioni 🚽

Home Esci

|                                            | cli orat posibili vanno dalle 000 alle 2139, siolo aggiornando Forazi finata, in modo che resulti successivo all'orazi di latzo, il giorno risulterà setezionato.<br>Qualera compia i forno di errore efficia esti alle diforazi finata i andifica dei giorne relativo non vermono modificata. |      |              |          |                                                               |   |  |
|--------------------------------------------|----------------------------------------------------------------------------------------------------|------|--------------|----------|---------------------------------------------------------------|---|--|
|                                            | Giorno della settima                                                                                                    | na   | Ora inizio   | Ora fine |                                                               |   |  |
|                                            | Dom                                                                                                    |      | 00:00        | 00:00    | A                                                             | × |  |
|                                            | Lun                                                                                                    |      | 09:00        | 13:00    | ▲                                                             | × |  |
| Impegno settimanale                        | Mar                                                                                                    |      | 09:00        | 13:00    |                                                               | × |  |
|                                            | Mer                                                                                                    |      | 09:00        | 13:00    |                                                               | × |  |
|                                            | Gio                                                                                                    |      | 09:00        | 13:00    |                                                               | × |  |
|                                            | Ven                                                                                                    |      | 09:00        | 13:00    |                                                               | × |  |
|                                            | Sab                                                                                                    |      | 00:00        | 00:00    |                                                               | × |  |
|                                            |                                                                                                    | Sede |              |          | Indirizzo                                                     |   |  |
| Sedi*                                      |                                                                                                    |      |              |          | CONDOMINIO Piazza Corsica, 19, Piazza Corsica, 19 CATANIA(CT) |   |  |
|                                            | 🗹 Tirocini in modali                                                                                                    |      | nart working |          | Attività da remoto con modalità smart working, ()             |   |  |
| Email Referente Aziendale per le notifiche | salvopanarello@keix.cor                                                                                                    |      |              |          |                                                               |   |  |

### **DETTAGLIO PROGETTO FORMATIVO – CREAZIONE O MODIFICA**

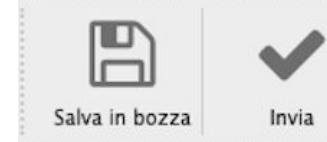

# Servizi

#### Gest. Prog. Formativi - Il PFO

La terza parte fa riferimento all'organizzazione settimanale, giorni ed orari del tirocinio ed all'eventuale location in cui viene svolto il tirocinio/stage. L'attività può anche essere svolto in modalità smart working selezionando la specifica voce.

**N.B. Importante**: Ogni modifica al progetto formativo prima dell'invio va salvata; se si interrompe/ posticipa il completamento del PFO si perdono le informazioni inserite. Completato il documento è possibile comunque inviarlo direttamente anche senza il precedente salvataggio in bozza.

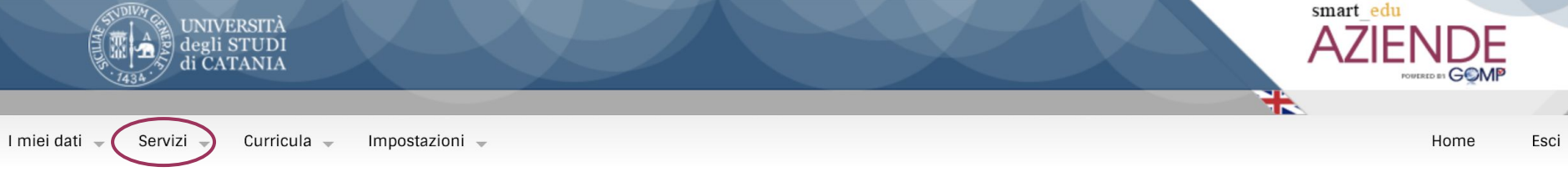

Progetti Formativi in corso

### Stage e tirocini - L'offerta

Al completamento del monte ore, lo stage è concluso ma sono necessari alcuni passaggi per completare l'iter burocratico:

- 1. lo **studente** deve redigere la **relazione finale** che va firmata dal tutor aziendale e dallo studente e salvata in PDF;
- 2. Il **tutor az.** verifica che il **foglio presenze** sia completo di firme di studente e tutor az. o predispone e firma la dichiarazione che certifica le ore svolte in smart working;
- 3. Il tutor az. apre sul portale la scheda dello studente nella sezione tirocini in corso, vedi slide n.. punto 5 le carica figg.. i due documenti negli appositi spazi, fig.13

**N.B. Importante**: Ricevuto messaggio di caricamento completo per i due documenti, selezionare in alto a sinistra sulla scheda del PFO dello studente il pulsante di chiusura progetto Formativo, fig.14

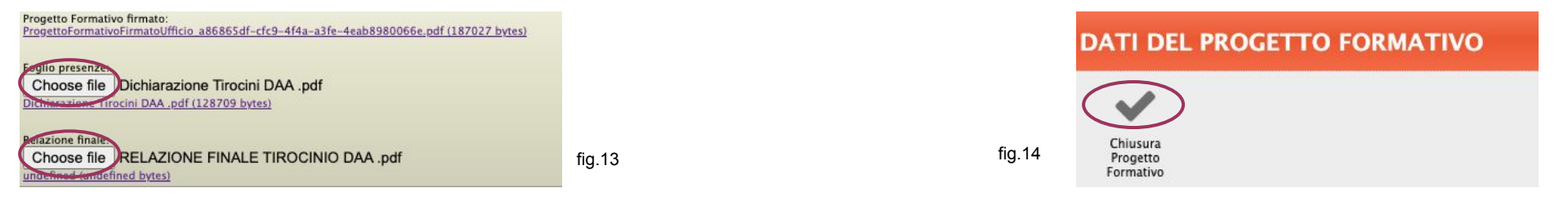

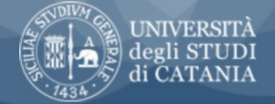

I miei dati 🚽

Home Esci

Curricula 🚽 Impostazioni 🚽

### » QUESTIONARIO DI VALUTAZIONE

Questionario di valutazione del tirocinio "Tirocinio"

### Invia risposte >>

### Servizi

#### Gest. Prog. Formativi-valutazione

Per concludere il Progetto Formativo e lo stage è necessario da parte del tutor aziendale un ultimo passaggio che prevede un questionario di valutazione dello stagista/tirocinante che richiede pochi minuti. Inviate le risposte l'iter è concluso ed il PFO risulterà tra quelli conclusi, fig.15-16

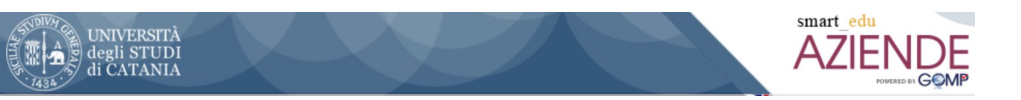

# Curriculum

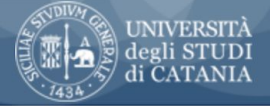

I miei dati 🚽 🛛 Servizi 🚽

Impostazioni 🚽

#### » CURRICULUM

Qui di seguito è possibile inserire i parametri per effettuare una ricerca dei curriculum.

Curricula

#### PARAMETRI DI RICERCA Q Dati principali \* Marketing Research Systems Azienda: . Scegli l'offerta Offerta (opzionale): Cerca occupazione desiderata Occupazione desiderata: v Cerca la lingua ¥ Lingua parlata: Cerca titoli di studio ٣ Titoli di studio: ¥ Classe del titolo o della carriera: Cerca classe del titolo o della carriera Cerca sbocchi occupazionali Sbocchi occupazionali: Esame sostenuto: Cerca esami Cerca Azzera

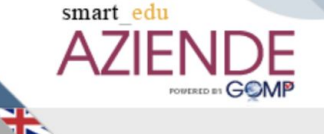

Home Esci

### Curriculum

#### La selezione delle risorse

Il portale prevede anche tra le funzionalità offerte alle aziende la possibilità di ricercare personale tra gli studenti. Per effettuare la ricerca è necessario inserire le caratteristiche ricercate per la figura professionale da portare nell'organico della vostra azienda ed ottenere una selezione di risorse rispondenti alle caratteristiche ricercate da poter valurare. fig.17

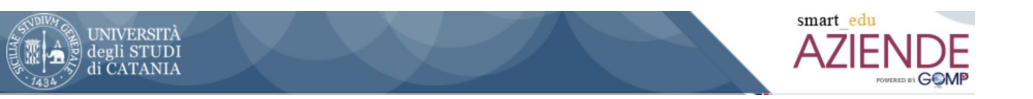

Per suggerimenti migliorativi e/o ulteriori delucidazioni scrivere alla segreteria tirocini

Edited by: Salvo Panarello - salvopanarello@keix.com